# TrustPay Magento plugin inštalačná príručka

Pre úspešnú integráciu platobnej brány TrustPay prostredníctvom pluginu Magento je nutné prejsť nižšie uvedenými krokmi:

- Vytvorenie testovacieho účtu TrustPay
- <u>Aktivácia ostrého účtu TrustPay</u>
- Inštalácia pluginu
- <u>Aktivácia testovacieho</u> a produkčného prostredia v plugine
- <u>Nastavenie URL notifikácií o platbe</u>

AccountID je 10- miestne číslo ID Projektu, ktoré nájdete spolu s Tajným kľúčom vo vašom Obchodníckom portáli v sekcii Nastavenia – Technické nastavenia – ID Projektu.

Demoshop platobnej brány TrustPay Testovací e-shop Magento

### Vytvorenie testovacieho účtu TrustPay

- 1. Pre vytvorenie testovacieho TrustPay účtu a získanie demo prístupu do Obchodníckeho portálu navštívte adresu: <u>https://www.trustpay.sk/registracia/</u>
- Pri registrácii o testovací účet Obchodníckeho portálu vám budú pridelené prístupové údaje Account ID (Číslo účtu) a Secret key (Tajný kľúč). Tieto údaje následne vyplníte pri <u>Aktivácii testovacieho prostredia</u> v Magento plugine.
- 3. Testovacie platby je možné vykonávať pomocou <u>skúšobných kariet</u>, prípadne je možné nasimulovať úhradu online bankovým prevodom (viď obr. A), kde si následne zvolíte náhľad okna po presmerovaní pri úspešnej/chybnej/stornovanej/zamietnutej platbe (viď obr. A1).
- 4. Pokračujte sekciami <u>Aktivácia ostrého účtu TrustPay</u> alebo<u>Inštalácia Magento pluginu</u>.

Testovacie prostredie vám pomôže pri otestovaní funkčnosti vášho e-shopu. Transakcie realizované v testovacom prostredí, pri použití k nemu prislúchajúcemu páru prístupových údajov Test Account ID/Project ID (Testovacie číslo účtu) a Test Secret key (Testovací tajný kľúč), nie sú reálne účtované.

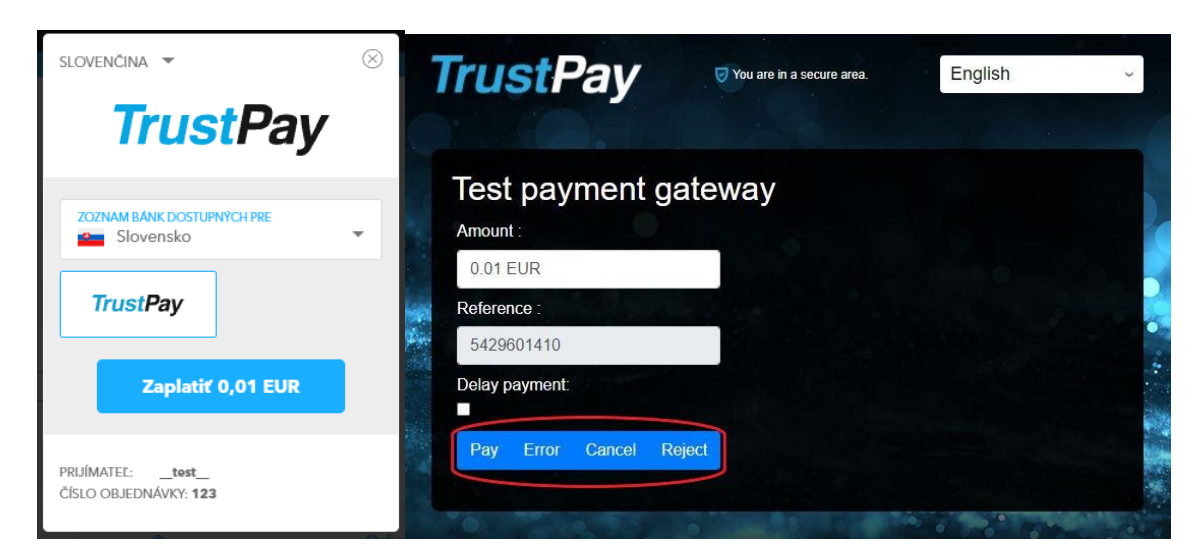

Obr. A – Simulácia bankového prevodu

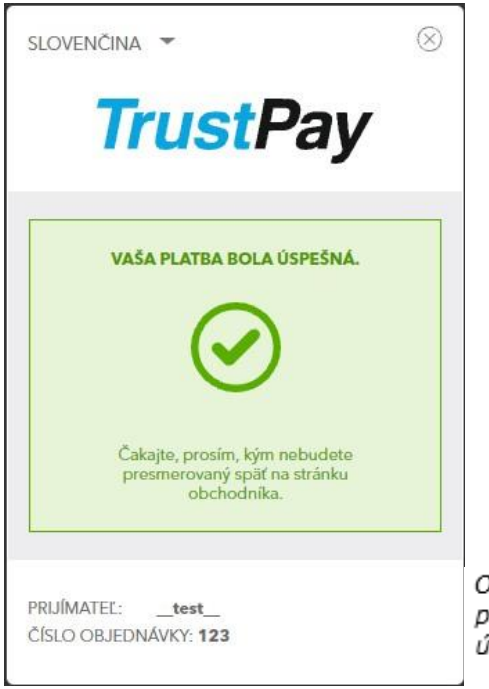

Obr. A1 – zobrazenie náhľadu okna platobnej brány pri zvolení možnosti úspešnej platby (Pay)

# Aktivácia ostrého účtu TrustPay

 Ostrý účet aktivujete v Obchodníckom portáli kliknutím na možnosť Aktivovať účet cez Hlavný panel. Táto možnosť sa rovnako tak zobrazuje v žltom banneri, ak sa nachádzate v časti Prehľad.

| ktive | ovať váš účet |
|-------|---------------|
|       | Prehľad       |
|       |               |
|       |               |
|       |               |
|       |               |
|       |               |
|       |               |
|       |               |
|       | Odhlásenie    |
|       |               |
|       | Podpora       |
|       | English       |
|       |               |
|       |               |
| _     |               |
|       |               |
| 7     | rustPay       |
|       |               |
|       |               |

Obrázok 1 – Náhľad hlavného panelu a bannera pre aktiváciu ostrého účtu

- 2. Vo formulári je nutné prejsť a vyplniť postupne všetkých 6 krokov.
- 3. Po schválení registrácie získate prístup do ostrej prevádzky a teda AID a Secret key pre produkčné prostredie. Tieto údaje si bezpečne uschovajte a nezverejňujte ich tretím stranám.

Po aktivácii ostrého účtu TrustPay je možné sa kedykoľvek prepnúť späť do testovacieho módu, a to potiahnutím tlačidla v spodnej časti Hlavného panela – viď obrázok 1.

### Inštalácia modulu do platformy Magento

1. Stiahnite si súbor nachádzajúci sa na <u>webových stránkach</u> TrustPay. Je potrebné ho rozbaliť/odzipovať do nového priečinka.

#### Inštalovanie modulu prostredníctvom Composer-a

- Na serveri sa premiestnite sa do inštalačného (kmeňového) priečinka systému Magento a rozbalený priečinok TrustPay nahrajte do podpriečinka app/code pomocou FTP klienta (napr. Filezilla, WinSCP atď.)
- Premiestnite sa naspäť do inštalačného (kmeňového) priečinka Magento systému a spustite nasledovné príkazy:
  - bin/magento setup:upgrade
  - bin/magento setup:di:compile
  - bin/magento setup:static-content:deploy

#### Inštalovanie modulu prostredníctvom FTP

- Na serveri sa premiestnite sa do inštalačného (kmeňového) priečinka systému Magento a rozbalený priečinok TrustPay nahrajte do podpriečinka app/code pomocou FTP klienta (napr. Filezilla, WinSCP atď.)
- Navštívte administračnú zónu e-shopu a v ľavom menu prejdite na System → Tools → Web Setup Wizard

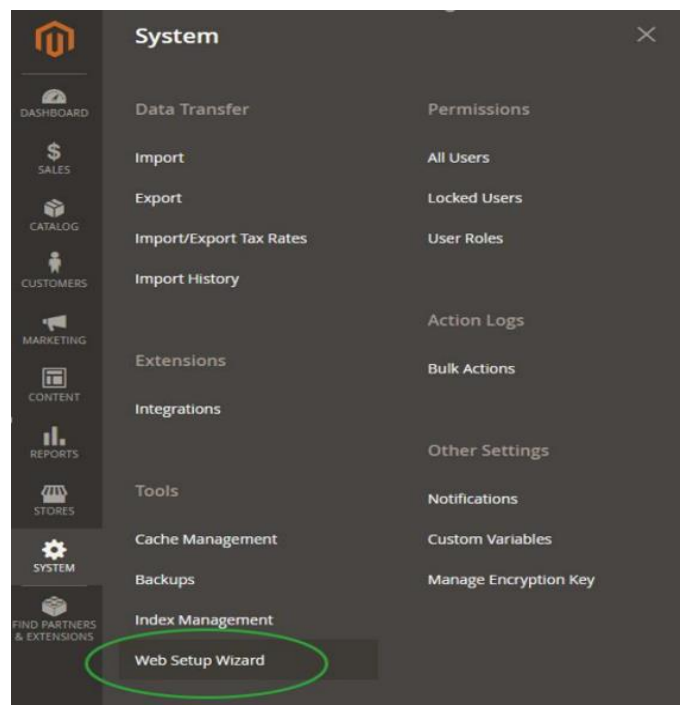

Obrázok 2 – Inštalovanie modulu prostredníctvom FTP

• Pokračujte stlačením tlačidla Review and Install v sekcii Extention Manager

Extension Manager

| 5 Updates      | 100 Extensions     | Last Refresh at ،-۸:-۶ on |
|----------------|--------------------|---------------------------|
| Available      | Ready to Install   | ۲۰۲ فبر ایر ۲۰۲۰          |
| Review Updates | Review and Install | Refresh                   |

Obrázok 3 – Extension manager

• V ľavom menu vyberte možnosť **Module Manager.** Nájdite v zozname plugin s názvom TrustPay Payment Gateway a kliknite na **Install.** 

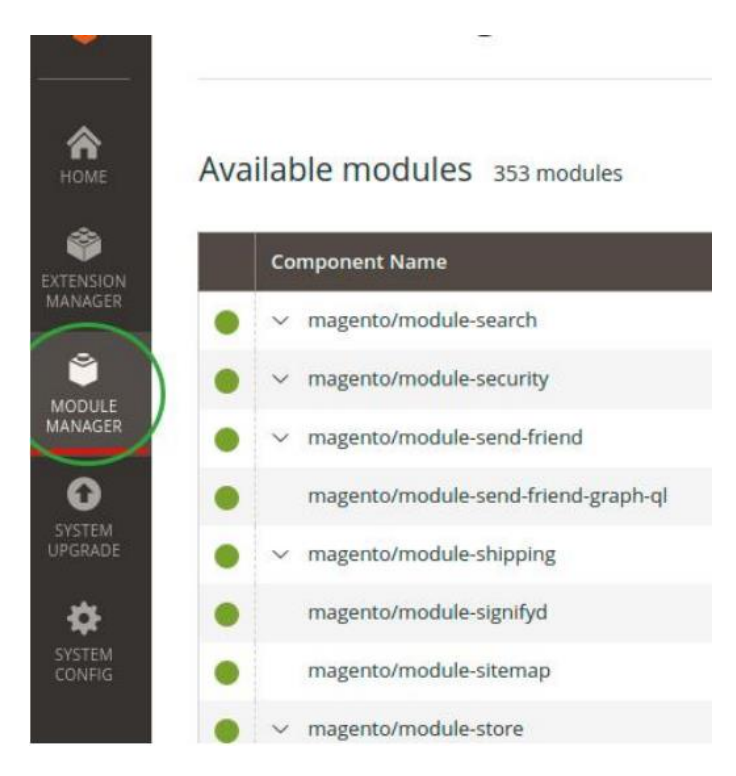

Obrázok 3 – Module manager

# Aktivácia testovacieho prostredia v plugine

1. V administrácii svojho e-shopu vyberte sekciu **Stores** (Obchody), ktorá sa nachádza v ľavom menu. Pokračujte cez **Configuration** (Nastavenia).

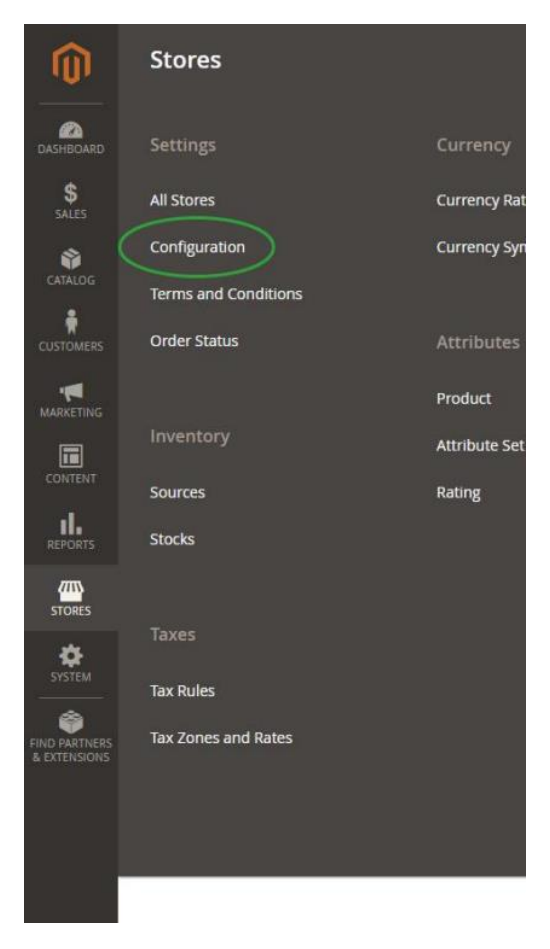

Obrázok 4 – Stores

2. Vyberte možnosť **Sales** (Predaje)  $\rightarrow$  **Payment Methods** (Platobné metódy). Dbajte na to, aby **Scope** (Zameranie) bolo nastavené na **Default Config** (Predvolené nastavenie).

| Configuration           |   |
|-------------------------|---|
| Scope: Default Config • |   |
|                         |   |
| GENERAL                 | ~ |
| CATALOG                 | ~ |
| SECURITY                | ~ |
| CUSTOMERS               | ~ |
| SALES                   | ^ |
| Sales                   |   |
| Sales Emails            |   |
| PDF Print-outs          |   |
| Tax                     |   |
| Checkout                |   |
| Shipping Settings       |   |
| Multishipping Settings  |   |
| Shipping Methods        |   |
| Google API              |   |
| Payment Methods         |   |

Obrázok 5 –Konfigurácia, krok 1

3. Nastavte modul takto:

- Enable (Povolené) zakliknite Yes (Áno)
- Vyplňte polia **Sandbox Account ID** a **Sandbox Secret key** hodnotami z Technických nastavení Obchodníckeho portálu
- Is Sandbox Mode Enabled (Je testovací mód povolený) nastavte na hodnotu Yes (Áno)

| Enable<br>[website]                      | Yes                                                                                                    | ٠     |
|------------------------------------------|----------------------------------------------------------------------------------------------------|-------|
| Payment Currency                         | EUR                                                                                                    |       |
|                                          | This currency will be used for payment, if you want to change it - you need to ch<br>website base currency ("General" > "CurrencySetup" > "Base Currency") | nange |
| Payment Method Title<br>[store view]     | TrustPay Payment Gateway                                                                                                    |       |
| Account ID<br>[website]                  | 100000                                                                                                    |       |
| Secret Key<br>[website]                  |                                                                                                    |       |
| Is SandBox Mode Enabled<br>[website]     | Yes                                                                                                    | ٠     |
| SandBox Account ID<br>[website]          | 2.0362000                                                                                                    |       |
| SandBox Secret Key<br>[website]          |                                                                                                    |       |
| Bank Transfers Title<br>[store view]     | Bank Transfers                                                                                                    |       |
| Cards Payments Title<br>[store view]     | Cards Payments                                                                                                    |       |
| Checkout Page Disclaimer<br>[store view] | The final price will depend on your bank rates                                                                                                    |       |

Obrázok 6 – Konfigurácia, krok 2

4. Payment currency (Platobná mena) je stanovená z nastavení vášho Magento systému. Zmeníte ju kliknutím na odkaz General v ľavom menu a ďalej sekciou Currency setup (Nastavenia meny). Pokračujte zvolením Base currency (Základná mena). Nezabudnite uložiť zmeny Save config (Uložiť konfiguráciu).

Vybraná mena sa musí zhodovať menou v ktorej máte v spoločnosti TrustPay vedený účet. V prípade, že zvolená Base currency nie je spoločnosťou TrustPay podporovaná (iba CZK, EUR), platobná metóda TrustPay nebude používateľom počas nákupu zobrazená.

| Configuration             |   |                                          |                                                                                                    | Q 💋 🛓 admin 🗸    |
|---------------------------|---|------------------------------------------|----------------------------------------------------------------------------------------------------|------------------|
| Scope: Default Config 🔹 🔞 |   |                                          |                                                                                                    | Save Config      |
| GENERAL                   | ^ | Currency Options                         |                                                                                                    | 0                |
| General                   |   | Base Currency<br>(vebala)                | Euro Base currency is used for all online payment transactions. The base currency scope is defined by the catalog once scope (Catalog *) * "Price* > "Catalog Price Scope"). | Use system value |
| Currency Setup            |   | Default Display Currency<br>[store view] | Euro *                                                                                                    | Use system value |

Obrázok 7 – Konfigurácia, krok 3

V Magento module sú takto realizované platby taktiež zobrazované v sekcii Objednávky. Dbajte na ich rozlišovanie od reálnych objednávok a nepokladajte transakcie v takto vytvorených objednávkach za naozaj zrealizované.

### Aktivácia produkčného prostredia v plugine

1. V administrácii svojho e-shopu vyberte sekciu **Stores** (Obchody), ktorá sa nachádza v ľavom menu. Pokračujte cez **Configuration** (Nastavenia).

| Ŵ             | Stores               |               |
|---------------|----------------------|---------------|
| DASHBOARD     |                      | Currency      |
| \$<br>SALES   | All Stores           | Currency Rat  |
| <b>\$</b>     | Configuration        | Currency Syn  |
| CATALOG       | Terms and Conditions |               |
| CUSTOMERS     | Order Status         | Attributes    |
|               |                      | Product       |
|               |                      | Attribute Set |
| CONTENT       | Sources              | Rating        |
| REPORTS       | Stocks               |               |
| STORES        |                      |               |
| ø             |                      |               |
| SYSTEM        | Tax Rules            |               |
| FIND PARTNERS | Tax Zones and Rates  |               |
|               |                      |               |
|               |                      |               |
|               |                      |               |

Obrázok 8 – Aktivácia produkčného prostredia v plugine

2. Vyberte možnosť **Sales** (Predaje) → **Payment Methods** (Platobné metódy). Dbajte na to, aby **Scope** (Zameranie) bolo nastavené na **Default Config.** (Predvolené nastavenie).

| Configuration           |   |
|-------------------------|---|
| Scope: Default Config • |   |
| GENERAL                 | ~ |
| CATALOG                 | Ý |
| SECURITY                | ~ |
| CUSTOMERS               | ~ |
| SALES                   | ^ |
| Sales                   |   |
| Sales Emails            |   |
| PDF Print-outs          |   |
| Tax                     |   |
| Checkout                |   |
| Shipping Settings       |   |
| Multishipping Settings  |   |
| Shipping Methods        |   |
| Google API              |   |
| Payment Methods         |   |
| 3D Secure               |   |
| Fraud Protection        |   |
| Address Validation      |   |

Obrázok 9 – Aktivácia produkčného prostredia v plugine; Konfigurácia

3. Nastavte modul takto:

- Enable (Povolené) zakliknite Yes (Áno)
- Vyplňte polia **Account ID** a **Secret key** hodnotami z Technických nastavení Obchodníckeho portálu po schválení žiadosti <u>o ostrý účet TrustPay</u>
- Is Sandbox Mode Enabled (Je testovací mód povolený) nastavte na hodnotu No (Nie).

Transakcie realizované v produkčnom/živom prostredí (nie testovacom) sú reálne spracovávané. V prípade, že si želáte vykonať skúšobnú platbu na ostrom účte, je možné vykonanie transakcie s minimálnou hodnotou 0,01 EUR. V tomto prípade príde k spracovaniu transakcie a presunu peňažných prostriedkov medzi účtom platiaceho a vašim ostrým účtom.

### Nastavenie URL notifikácií

Pre správne aktualizovanie statusu objednávok v e-shope je **nutné povoliť URL notifikácie v nastaveniach účtu TrustPay**. Je to adresa stránky, na ktorú chcete prijímať notifikácie o platbe prostredníctvom protokolu http. Notifikácie sú zasielané v prípade úspešnej platby.

Modul prepisuje URL adresu podľa svojej potreby, preto je možné nastaviť akúkoľvek URL, notifikácie ale musia byť zapnuté.

#### Postup nastavenia notifikácií v TrustPay Obchodníckom portáli:

- 1. Nastavenia Technické nastavenia sekcia "Url a emailové notifikácie"
- 2. Vyplňte Url pre notifikácie (napr. URL eshopu https://www.eshop.sk) a vyberte "Api verzia 2"
- 3. Uložiť zmeny

| Url a emailové notifikácie |                 |   |
|----------------------------|-----------------|---|
| Url pre notifikácie        | Typ notifikácie |   |
| https://example.com        | Api verzia 2    | • |
| Email pre notifikácie      | Typ notifikácie |   |
| example@example.com        | Api verzia 2    | • |
|                            |                 |   |
|                            |                 |   |

Obrázok 9 – Nastavenie notifikácií v TrustPay Obchodníckom portáli

# Používanie platobnej brány TrustPay pre platby vo viacerých menách

Multi-menová metóda je platformou Magento podporovaná. Funguje na základe vytvorenia viacerých Websites (Webových stránok) v sekcii Store  $\rightarrow$  Setup, a/alebo k nim príslušným Stores (Obchody) viď obrázok.

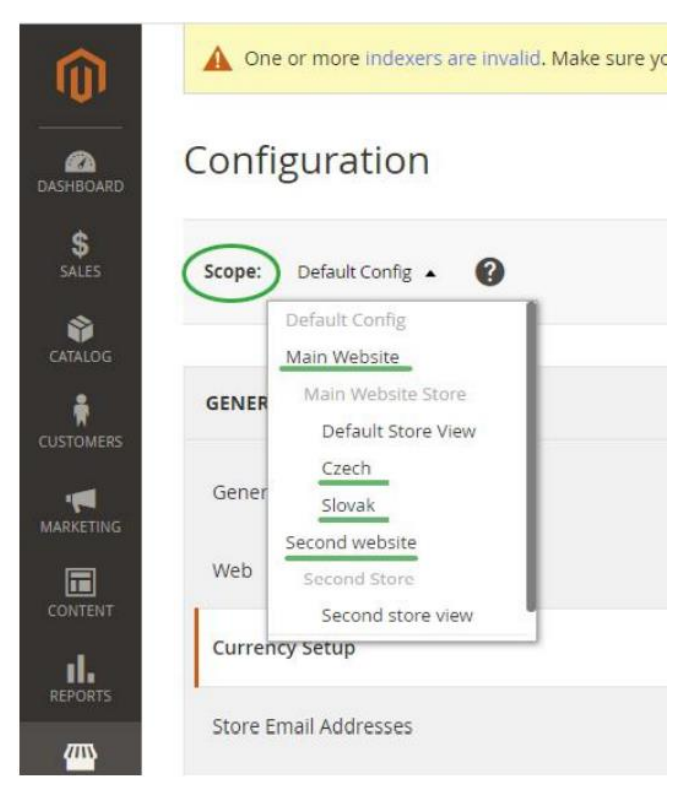

Obrázok 10 - Používanie TrustPay pre platby vo viacerých menách

Ďalej je nutná voľba služby tretej strany pre konverziu meny ktorá je zvolená ako Default Display currency (Predvolená zobrazovacia mena) <u>III POZOR: nie Base currency ako pri Default Scope v predošlých sekciách.</u>

Obchodník je povinný v tomto prípade uviesť v podstránke finalizáciu nákupu (tzv.

Ckechout (Zúčtovanie) a informovať používateľov o fakte, že konverzný kurz, ktorým bola prepočítaná výsledná suma nákupu k Base currency (Základnej mene) nemusí byť zhodný su sumou, ktorá je na finálnej podstránke zobrazená, nakoľko reálne použitý konverzný pomer určuje banka v momente transakcie.

Príklad:

- Ako Base currency má obchod zvolenú menu EUR
- Obchodník vytvorí nový Store s Default Display Currency CZK

- Zákazník na obchode vloží do košíku tovar v hodnote 1,000 CZK
- Na finálnej stránke Checkout je zákazníkovi platformou Magento zobrazená informácia, že mu bude účtovaná finálna suma v mene EUR (v Base Currency) v hodnote 39.28 EUR
- Táto suma bola vyrátaná službou tretej strany pri výške kurzu nimi udanou
- v hodnote 1 EUR = 25,46 CZK
- Banka má ale kurz rozdielny, a používateľovi stiahne z účtu 1,050 CZK, nakoľko ponúka kurz EUR/CZK vo výške 1 EUR = 26.73 CZK